# Manual do Avaliador OJS 3.x

por Open Journal Solutions

Soluções para o seu periódico online

- Há revistas que liberam o cadastramento do usuário como Avaliador. Porém, o seu aceite será sempre submetido ao Editor Responsável. Na maioria dos casos, cabe ao Editor Científico da revista conceder a função de Avaliador ao usuário ou cadastrá-lo diretamente.
- O Avaliador cadastrado receberá um email do Editor informando seu login e sua senha de acesso. Estes dados deverão ser guardados pois serão usados sempre que uma nova avaliação for solicitada.

- Sempre que houver uma avaliação pendente no sistema, o parecerista receberá e-mail informando sobre essa nova tarefa.
- O Editor-Gerente na configuração da revista pode habilitar o sistema a enviar lembretes ao parecerista sobre o prazo de entrega da avaliação.
- Caso não tenha recebido um email com login e senha entre em contato com o editor pedindo que envie o seu acesso. Não faça um novo cadastro pois se recebeu um pedido de avaliação significa que seu cadastro na revista já existe.

Após receber o email com a solicitação de avaliação de um artigo, acesso o sistema com seu Login e Senha. O link de acesso fica no canto superior direito da tela:

| Open Journal S<br>Soluções para o seu s | olutions<br>eriódico online                                    | Acesso          |
|-----------------------------------------|----------------------------------------------------------------|-----------------|
| Atual Arquivos                          | Notícias Sobre <del>-</del>                                    | <b>Q</b> Buscar |
|                                         | Início / Arquivos / v. 1 n. 1 (1): Teste                       |                 |
|                                         | Open Journal Solutions<br>Soluções para o seu periódico online |                 |
| ≬anual do Avaliador OJS 3.x             |                                                                | 4               |

O usuário terá acesso as submissões designadas a ele para avaliação e ao prazo de avaliação. Deve clicar sobre o título do artigo:

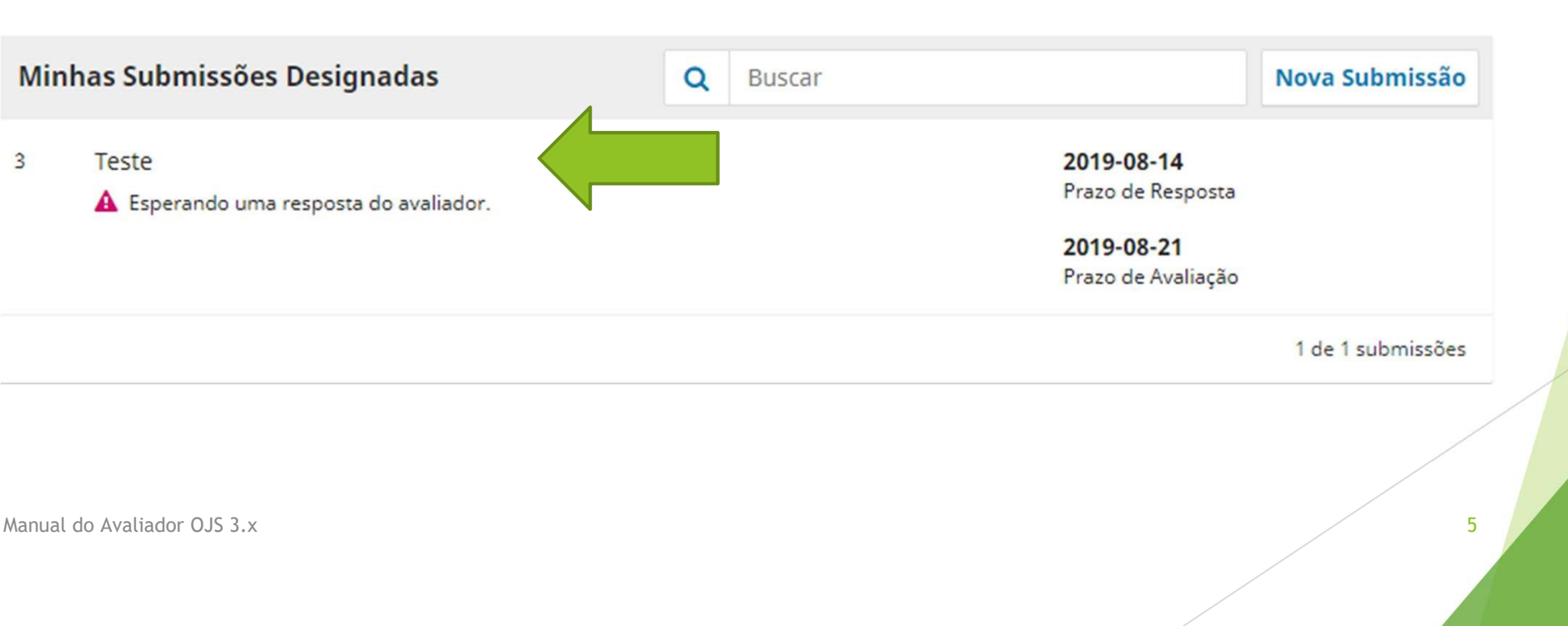

Uma página com as informações sobre o artigo para avaliação será apresentada:

| Avaliação: Teste                          |                                           |                                       |                              |                                   |                              |
|-------------------------------------------|-------------------------------------------|---------------------------------------|------------------------------|-----------------------------------|------------------------------|
| 1. Requisição                             | 2. Diretrizes                             | 3. Download e Avaliação               | 4. Finalização               |                                   |                              |
| Solicitar Avaliaç                         | ão                                        |                                       |                              |                                   |                              |
| Você foi selecionad<br>Esperamos que este | o como um avaliac<br>eja apto a participa | lores potencial da submissão a<br>ar. | a seguir. Abaixo está uma vi | são geral da mesma, assim como    | os prazos para esta revisão. |
| Título do artigo<br>Teste                 |                                           |                                       |                              |                                   |                              |
| Resumo                                    |                                           |                                       |                              |                                   |                              |
| Este é um artigo de                       | teste submetido á                         | i revista Teste da Open Journal       | l Solutions com o objetivo d | e testar o sistema de submissão d | de artigos do OJS 3.x.       |
| I<br>anual do Avaliador OJS 3             | .x                                        |                                       |                              |                                   |                              |

6

### Tipo de avaliação

Duplo-cega

| Arquivos para avaliação |                   | Q Buscar        |
|-------------------------|-------------------|-----------------|
| 8-1 Texto do artigo.doc | julho 24,<br>2019 | Texto do artigo |

Ver Todos os Detalhes da Submissão

### Agenda de avaliação

2019-07-24

2019-08-14

Pedido do editor

Prazo de resposta

2019-08-21 Prazo para avaliação

Manual do Avaliador OJS 3.x

7

- O avaliador pode se recusar a avaliar o artigo caso não tenha possibilidade de cumprir o prazo estipulado ou caso, a partir do tema proposto, identifique conflito de interesses.
- Caso aceite realizar a avaliação deve marcar a caixa Concordo com a política de privacidade da revista (##user.register.form.privacyConsent##) e em seguida clicar no botão Aceitar Avaliação, Continue no Passo #2.

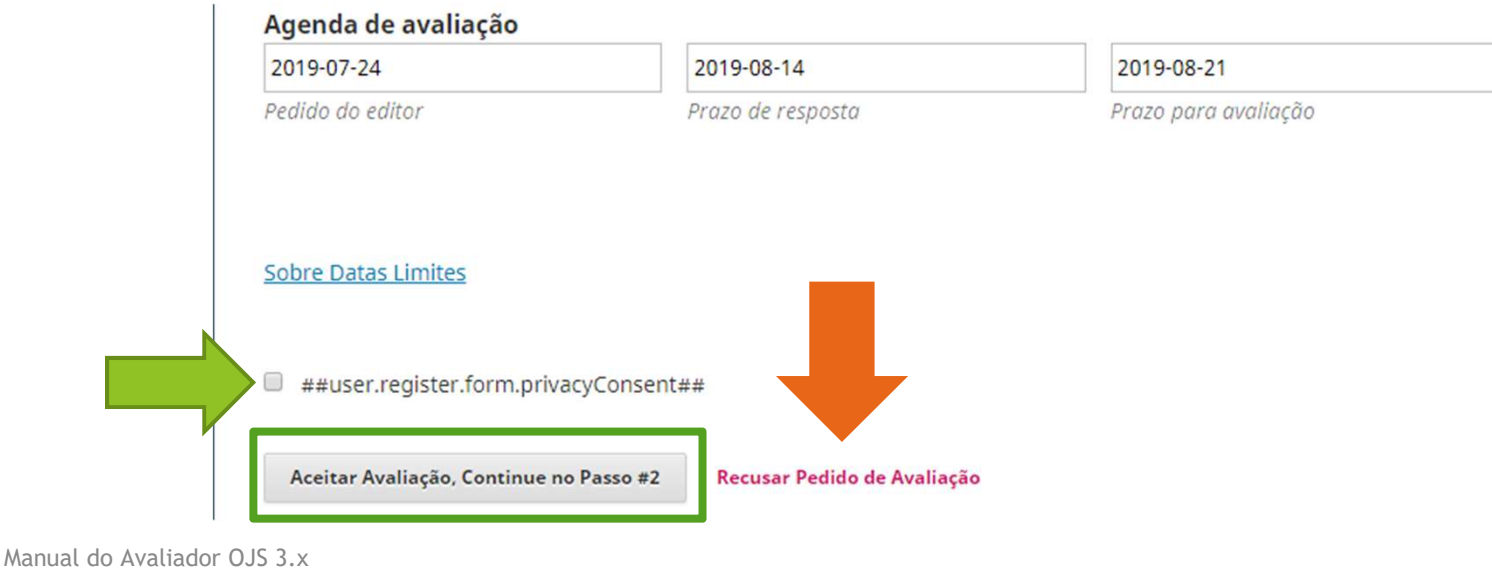

No Passo #2 estão as Diretrizes de Avaliação definidas pela revista. Leia atentamente antes de Continuar no Passo #3.

| Avaliação: Teste                       | ,                                        |                                  |                                                                                                 |
|----------------------------------------|------------------------------------------|----------------------------------|-------------------------------------------------------------------------------------------------|
| 1. Requisição                          | 2. Diretrizes                            | 3. Download e Avaliação          | 4. Finalização                                                                                  |
| Diretrizes de Av<br>Neste espaço são o | r <b>aliação</b><br>lefinidas as diretri | zes de avaliação, onde a revista | direcionaŕá o parecerista quanto aos pontos que deverá observar quanto a avaliação dos artigos. |
| Continuar no Pass                      | o #3 Voltar                              |                                  |                                                                                                 |
| Manual do Avaliador O                  | JS 3.x                                   |                                  | 9                                                                                               |

Nesta etapa o parecerista poderá baixar o artigo que deverá avaliar clicando sobre o link indicado:

| Avaliação: Teste                    |                                        |                   |                 |
|-------------------------------------|----------------------------------------|-------------------|-----------------|
| 1. Requisição 2. Diretrizes 3. Down | load e Avaliação <b>4. Finalização</b> |                   |                 |
|                                     |                                        |                   |                 |
| Arquivos para avaliação             |                                        |                   | Q Buscar        |
| 8-1 Texto do artigo.doc             |                                        | julho 24,<br>2019 | Texto do artigo |
|                                     |                                        |                   |                 |
| Diretrizes de Avaliação             |                                        |                   |                 |
| Diretrizes de Revisão               |                                        |                   |                 |
| Manual do Avaliador OJS 3.x         |                                        |                   | 10              |
|                                     |                                        |                   |                 |

A revista designará um formulário de avaliação online ou anexado que deverá ser respondido pelo avaliador. Quando não for disponibilizado formulário, o sistema apresentará as caixas abaixo para que o parecerista escreva seus comentários ao editor e ao autor:

#### Avaliação

Informe seu parecer para esta submissão no formulário abaixo.

| Para autor e editor |
|---------------------|
| Para autor e editor |
| ara autor e editor  |
| ıra autor e editor  |
| ra autor e editor   |
| ra autor e editor   |
| ara autor e editor  |
|                     |
|                     |
|                     |

11

- Opcionalmente o avaliador também poderá transferir um documento com seus comentários se desejar.
- Para avaliações mais trabalhosas o campo de Discussão pode ser utilizado para trocar comentários com o Editor.

| <b>Transferir</b><br>Adicionalmente, você pode enviar arquivos ao editor e | e/ou autor para consulta, incluindo versões revisadas | do arquivo original (s). |                      |
|----------------------------------------------------------------------------|-------------------------------------------------------|--------------------------|----------------------|
| Arquivos do avaliador                                                      |                                                       | Q Busca                  | r Enviar Arquivo     |
|                                                                            | Sem arquivos                                          |                          |                      |
|                                                                            |                                                       |                          |                      |
| Discussão da avaliação                                                     |                                                       | Ac                       | licionar comentários |
| Nome                                                                       | De                                                    | Última resposta          | Respostas Fechado    |
|                                                                            | Nenhum item                                           |                          |                      |
| ual do Avaliador OJS 3.x                                                   |                                                       |                          | 12                   |

### Por fim, uma recomendação final deverá ser assinalada:

### Recomendação

Escolha a recomendação adequada e submeta a avaliação para concluir o processo. É obrigatório incluir os comentários da avaliação ou transferir uma Versão para Avaliação do documento antes de definir sua avaliação.

| Escolha uma opção                 | • |
|-----------------------------------|---|
| Escolha uma opção                 |   |
| Aceitar                           |   |
| Correções obrigatórias            |   |
| Submeter novamente para avaliação |   |
| Submeter a outra revista          |   |
| Rejeitar                          |   |
| Ver comentários                   |   |

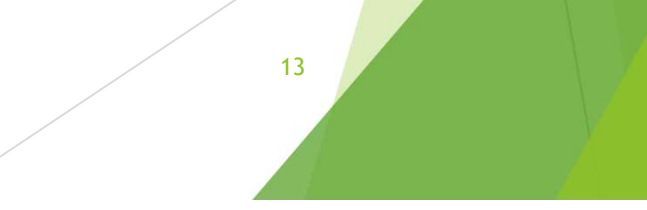

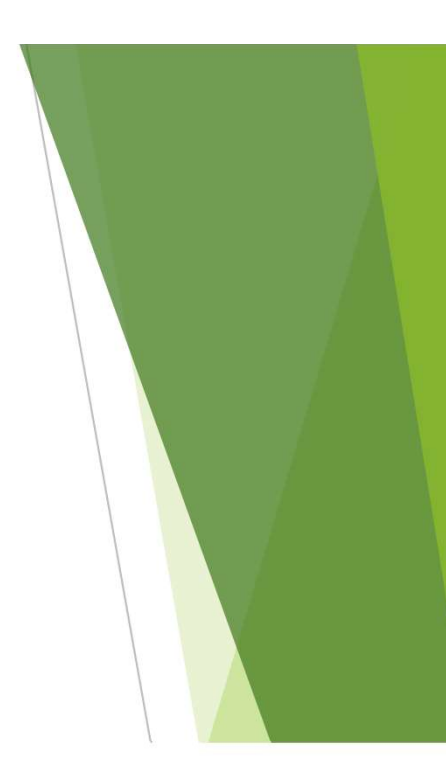

### Clique em Enviar avaliação para finalizar.

### Recomendação

Escolha a recomendação adequada e submeta a avaliação para concluir o processo. É obrigatório incluir os comentários da avaliação ou transferir uma Versão para Avaliação do documento antes de definir sua avaliação.

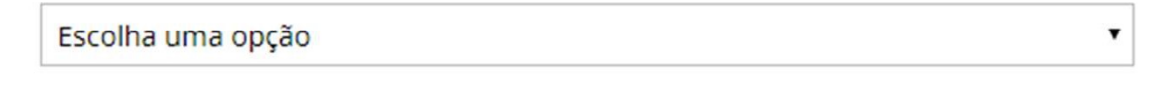

Enviar Avaliação

Voltar

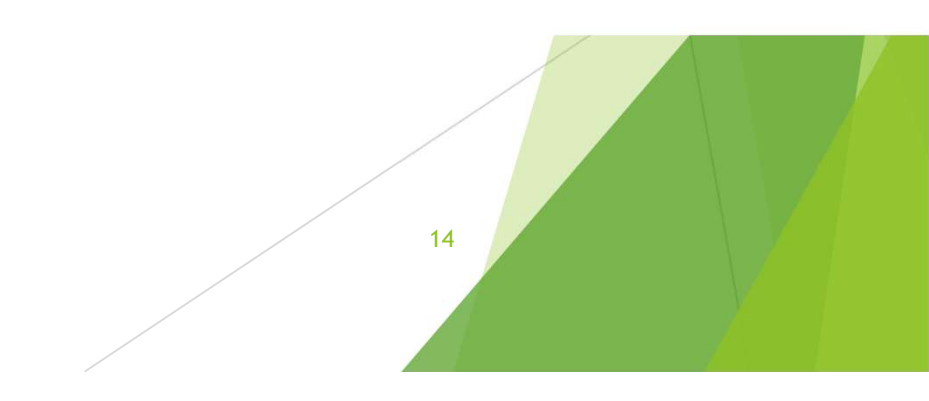

Depois de finalizar você não poderá voltar nenhuma etapa nem refazer a avaliação. Uma tela de confirmação será exibida quando finalizar a avaliação corretamente. O Editor será notificado automaticamente.

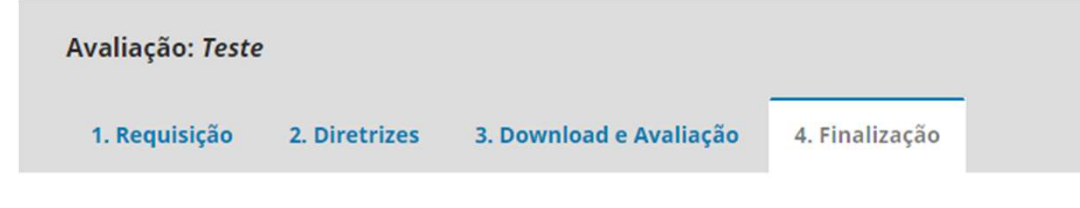

### Avaliação Enviada

Obrigado por completar a avaliação da submissão. Seu parecer foi submetido com êxito. Agradecemos a sua contribuição para a qualidade do trabalho que publicamos. O editor pode contatá-lo novamente para obter mais informações se for necessário.

Você poderá consultar avaliações que realizou anteriormente clicando na guia Arquivos da sua área de usuário:

| en Journal Solutions<br>Soluções para o seu periódico online | Submissões<br>Fila Arquivos |          |                                | 1 Ajuda |
|--------------------------------------------------------------|-----------------------------|----------|--------------------------------|---------|
|                                                              | Submissões Arquivadas       | Q Buscar | Nova Submissão<br>O submissões |         |
| anual do Avaliador OJS 3.x                                   |                             |          | 16                             |         |